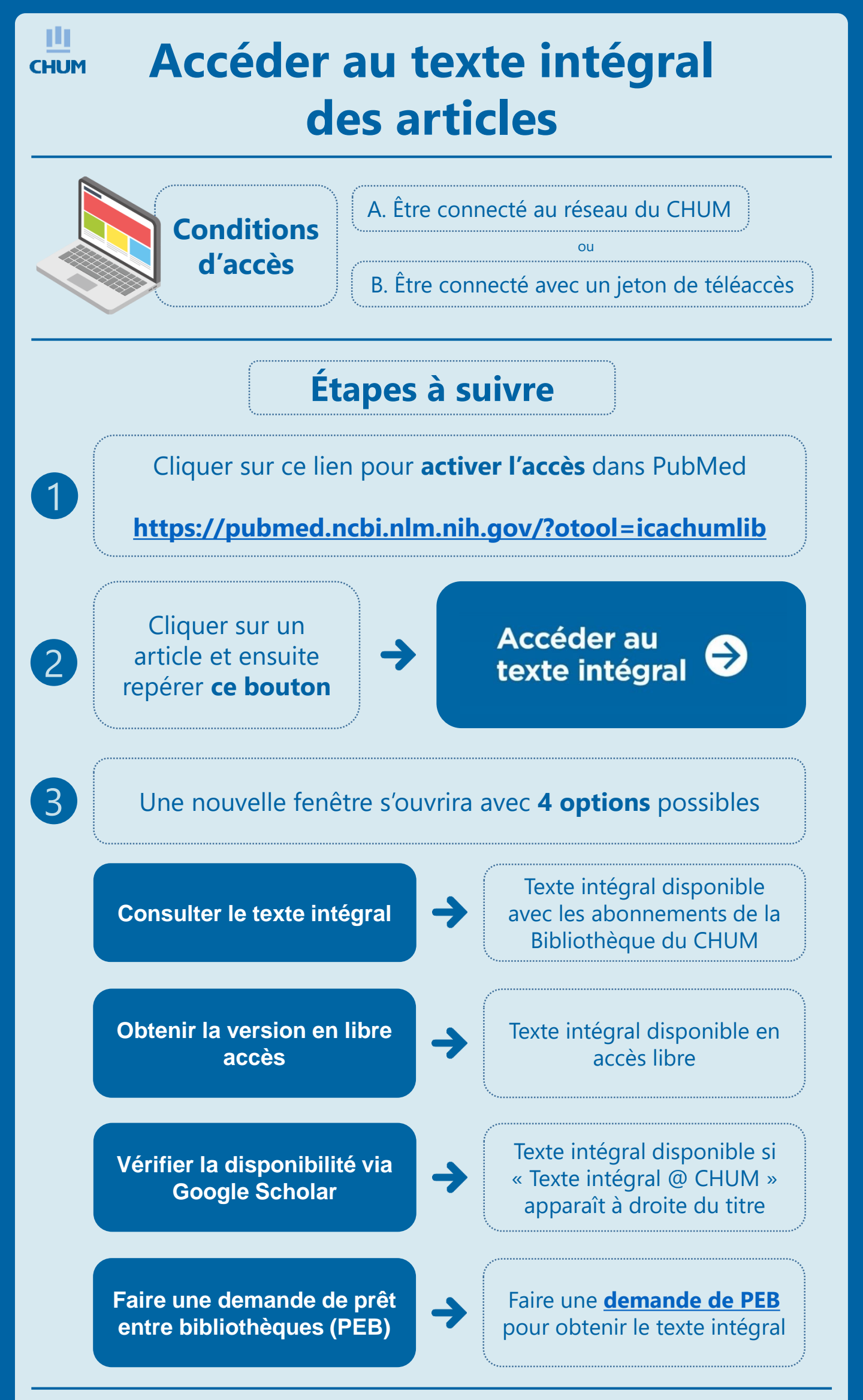

Des difficultés? Des questions? Suivez notre <u>formation sur l'accès au</u> <u>texte intégral</u> ou écrivez-nous à <u>biblio.chum@ssss.gouv.qc.ca</u>